# Yツール 手引書

(チャート版)

2023年3月11日版

### 1. 目的

MT4チャートにて手動でマーク付けする時の参考とする。

### 2. 基本仕様

- 有効期限は、YTool 適用画面の左上に表示される。
- MT4であればどのFX業者でも動作可能。
- すべての通貨ペア、すべての時間足に対応。
- パソコンが正常動作する限り複数チャートを同時稼働できる。
- (マルチタイム未対応)表示している時間軸でひたすら色を追いかけている。
- ローソク足が確定するまでの高安マークは「枠のみ」で、ローソク足が確定したタイミングで背景を塗りつぶす。
- アウトサイドウェーブ時の高安マーク削除やアウトサイドバー出現による高安移動
   時は、削除前・移動前のマークを「くり抜き削除」で残す。
- インサイドウェーブ開始時は波動数 0 から開始。
- 基点越えAパターンの場合は波動数を赤色で大きく表示。
- 転換型アウトサイドウェーブは、パターン1の時に波動数に(T1)、パターン2の時に (T2)を記載。
- 転換型アウトサイドウェーブの処理結果を基にインサイドウェーブの処理が必要に なるといった、複合処理は対応できない場合がある。
- 期間区切り内での最高値・最安値に水平線(上昇時は青色、下降時は赤色)を引く。
- 最初の30個の高安マークは、白色で波動数が 1。31個目から計算開始。
- Yツールを適用した状態で時間足を変更できる。

# 3. 導入手順

Yツールの初期導入時に以下の手順を1度実行する。

**3-1**. MT4: ツール → オプション を選択し、「チャート」タブで、

「最大バー数」を 250000 以下(画像例では 5000)にして、OKを押す。 (数値を大きくしても良いが、マーク付け完了まで時間がかかる。)

| オプション        |                                                                                                    |                               |                                 |          |         | ?    | × |
|--------------|----------------------------------------------------------------------------------------------------|-------------------------------|---------------------------------|----------|---------|------|---|
| 音声設定         |                                                                                                    | コミュニティ                        |                                 |          | シグナル    |      |   |
| サーバー チャート    | 「イン等の設定                                                                                                    | 取引                            | エキスパートアドバイザ                     | 通知機能     | е - X-Л | FTP  |   |
|              | <ul> <li>ジチャート上にボ</li> <li>□ドラッグI</li> <li>□四本値表示</li> <li>□Askのラインを</li> <li>□期間区切りま</li> <li>□カラー印刷</li> <li>ジー再表示用に値</li> </ul> | ジションとオ-<br>こよる取引変<br>表示<br>表示 | -ダーを表示<br>更に'Alt' キーを使う<br>やを保存 |          |         |      |   |
| ヒストリー内の最大バー数 | 5000                                                                                                    | ~                             | チャートの最大バー                       | -数: 5000 | ~       | J    |   |
|              |                                                                                                    |                               |                                 | )K ±+    | a`1411. | ∧∥.7 |   |

3-2.「エキスパートアドバイザ」を選択し、下の画像のように設定する。

URLには、「https://ksy.xsrv.jp」を入力する。

| <b>げ</b> ション |                                             |                                        |                           |                   |      |         | ?   | × |
|--------------|---------------------------------------------|----------------------------------------|---------------------------|-------------------|------|---------|-----|---|
| 音声設定         |                                             |                                        | コミュニティ                    |                   | シグナル |         |     |   |
| サーバー         | チャート                                        | ライン等の設定                                | 取引                        | エキスパートアドバイザ       | 通知機能 | E - メール | FTP |   |
|              | コ座が変更され<br>パロファイルが変<br><sup>-</sup> ャートの通貨/ | れたら自動売買をストッ<br>更されたら自動売買<br>、アまたは時間足が変 | ップする<br>をストップする<br>更されたら自 | 5<br>3 動売買をストップする |      |         |     |   |
|              | の使用を許可す                                     | する (信頼できるアプリ                           | ケーションのは                   | みで有効)             |      |         |     |   |
| 🗹 Web        | Requestを許う                                  | 可するURLリスト:                             |                           |                   |      |         |     |   |
|              | https://ksy.x                               | srv.jp                                 |                           |                   |      |         |     |   |
| 0            | 新しい UKL を                                   | มษาย เขากเสี 'https:/                  | //www.mq                  | 15.com' のように      |      |         |     |   |
|              |                                             |                                        |                           |                   |      |         |     |   |
|              |                                             |                                        |                           |                   |      |         |     |   |

3-3. MT4: 表示 → 気配値表示を選択し、通貨ペアの一覧を表示する。

右クリック → すべて表示 を押す。気配値表示を閉じておく。

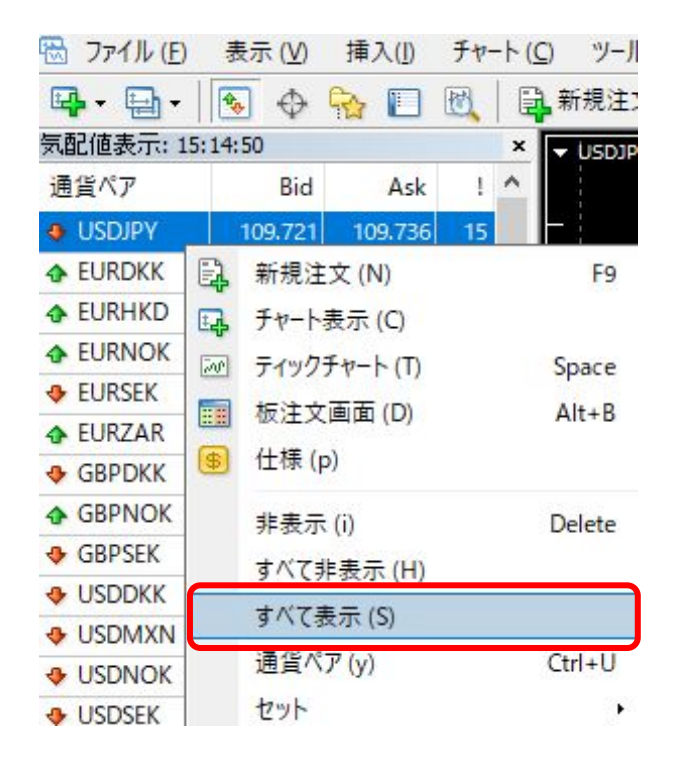

Yツールの初期導入時、および、最新版の導入時に以下の手順を 1度実行する。

- 4-1. 入手したファイルが YTool.ex4 の場合、4-2に進む。
   入手したファイルが YTool.zip の場合、ダブルクリックするか、
   または右クリックして「すべて展開する」を選択して、YTool.ex4 を
   選択できる状態にする。
- **4-2**. [ファイル] → [データフォルダを開く]

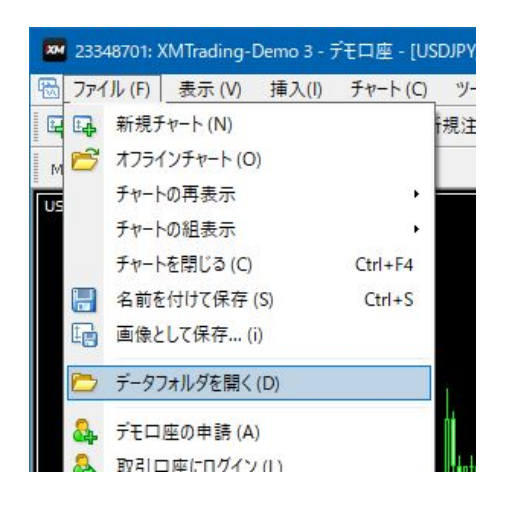

**4-3.** MQL4  $\rightarrow$  Experts のフォルダに、4-1 で入手した「YTool.ex4」を コピーする。

| C:¥Users¥akira¥AppData¥Ro | oaming¥MetaQuotes¥Terminal¥I | F5FA9C0D0470596DE | 58BE9C3073650EC¥M0 | QL4¥Expert         |
|---------------------------|------------------------------|-------------------|--------------------|--------------------|
| ム 共有 表示                   |                              |                   |                    |                    |
| 🏫 📙 « AppData » Roamir    | ng > MetaQuotes > Terminal   | > F5FA9C0D047059  | 6DE58BE9C3073650E  | C > MQL4 > Experts |
| F5FA9C0D0470596DE ^       | 名前                           | サイズ               | 更新日時               | 種類                 |
| config                    | YTool.ex4                    | 929 KB            | 2019/08/24 16:32   | EX4 ファイル           |
| history                   | 4 YTool.mq4                  | 953 KB            | 2019/08/24 16:32   | MQL4 Source File   |
| logs                      | mqlcache.dat                 | 11 KB             | 2019/08/22 18:11   | DAT ファイル           |
| MQL4                      | ForecastEntry.ex4            | 965 KB            | 2019/08/22 9:32    | EX4 ファイル           |
| Experts                   | ForecastEntry.mq4            | 953 KB            | 2019/08/22 9:32    | MQL4 Source File   |
| Eiler                     | Kensho.ex4                   | 23 KB             | 2019/08/05 21:28   | EX4 ファイル           |
|                           | Kensho.ma4                   | 35 KB             | 2019/08/05 20:47   | MOL4 Source File   |

4-4. [表示] → [ナビケーター] を選択。

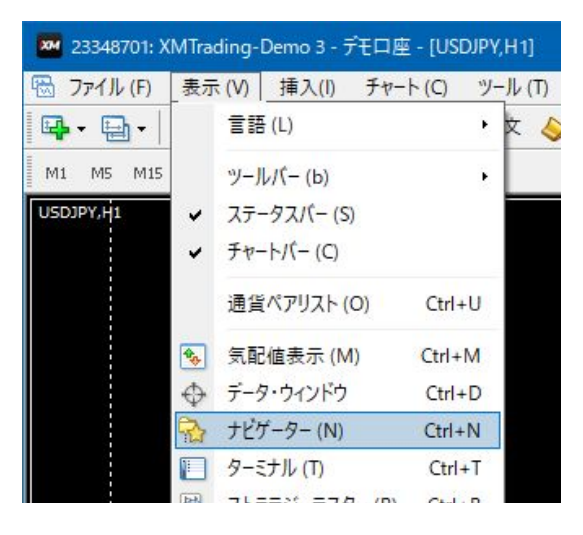

4-5. エキスパートアドバイザーを右クリック → [更新]を選択。

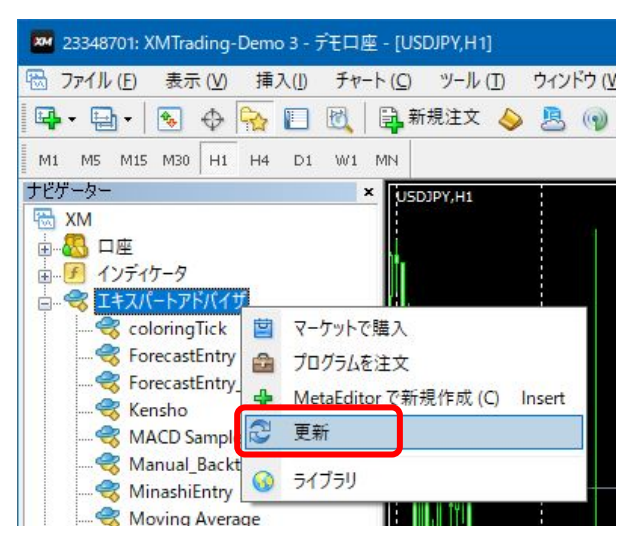

**4-6.** YTool が表示される。

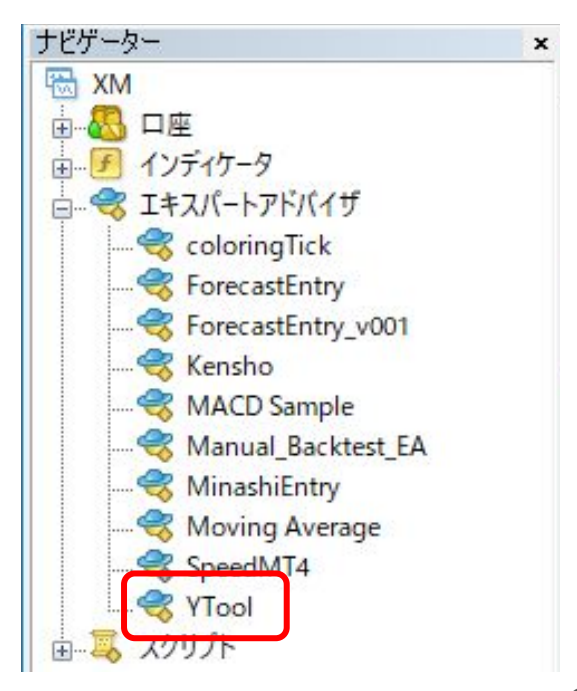

# 5. 設定手順

- 5-1. Yツールの適用対象となる新規チャートを開く。
- 5-2. [ナビケーター]に表示されている YTool をダブルクリックする。 または、設定したいチャートにドラッグ &ドロップする。

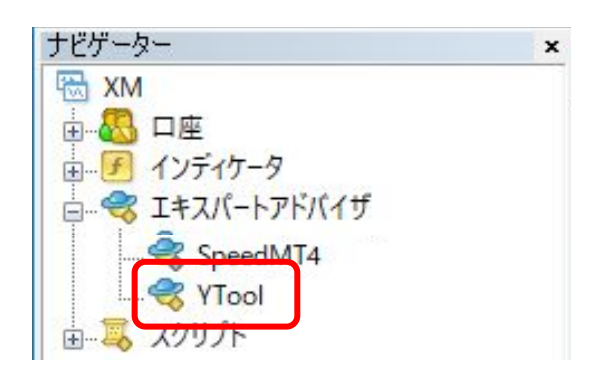

5-3. [全般]タブで、「DLLの使用を許可する」をONに設定する。

| Expert - YTool          | ? ×                |
|-------------------------|--------------------|
| バージョン情報 全般 パラメーターの入力 仕様 |                    |
| J <del>T</del> V        | セイフティー             |
| Long & Short 〜 ポジション    | ☑ DLLの使用を許可する      |
| ▽ アラームを有効化              | ☑ 外部エキスパートの使用を許可する |
| □ 1回鳴ったらアラームを無効化        | □ シグナル設定の変更を許可する   |
| 自動売買                    |                    |
| ☑ 自動売買を許可する             |                    |
|                         |                    |
|                         |                    |
|                         |                    |
|                         |                    |
|                         | OK キャンセル リセット      |

5-4. [パラメーターの入力]タブで、必要に応じて設定値を変更可能。

| 文字サイズ          | 波動数テキストの文字サイズ                                                             |
|----------------|---------------------------------------------------------------------------|
| マークから文字までの距離   | 高安マークから波動数テキストまでの距離(倍率)                                                   |
| マークの太さ         | 高安マークの長方形の縦の長さ(倍率)                                                        |
| 期間区切り          | 期間区切り内での最高値・最安値に水平線を引く                                                    |
| 高安スクリーンショット    | 高安マーク点灯時のチャート画像をファイルに保存<br>(保存先:メニュー:ファイル → データフォルダを開く → MQL4 →<br>Files) |
| スクリーンショットの保存日数 | 保存日数後のファイルは削除される。                                                         |
| トレードパネル        | トレードパネルを表示。<br>true にした場合、「自動売買を許可する」をONに設定する。詳細はト<br>レード版の手引書を参照。        |
| トレードパネルの開始位置   | 数字が大きくなるほどパネルを下に表示                                                        |
| 追っかけエントリー回避    | trueの場合、追っかけエントリーを回避する<br>(詳細はトレード版の手引書を参照)                               |
| 基点越え後のエントリー回避  | 基点越えAパターン後の3波目エントリーを回避する                                                  |
| 許容損失割合(%)      | 許容損失パーセンテージの初期値                                                           |
| 損切り余白(ポイント)    | 損切りラインからの余白(ポイント表記)                                                       |
| 当日高安損切り余白      | 当日高安損切りラインからの余白(ポイント表記)                                                   |
| 「1前回高安値」(%)    | 許容損失 ON時の決済割合の初期値                                                         |
| 「2次回高安値」(%)    | 許容損失 ON時の決済割合の初期値                                                         |
| 「3 決済指値」(%)    | 許容損失 ON時の決済割合の初期値                                                         |
| 詳細ログ出力         | 詳細ログを出力する                                                                 |

6-1. チャート内の余白部分を右クリック

[エキスパートアドバイザー]→[削除]を選択。

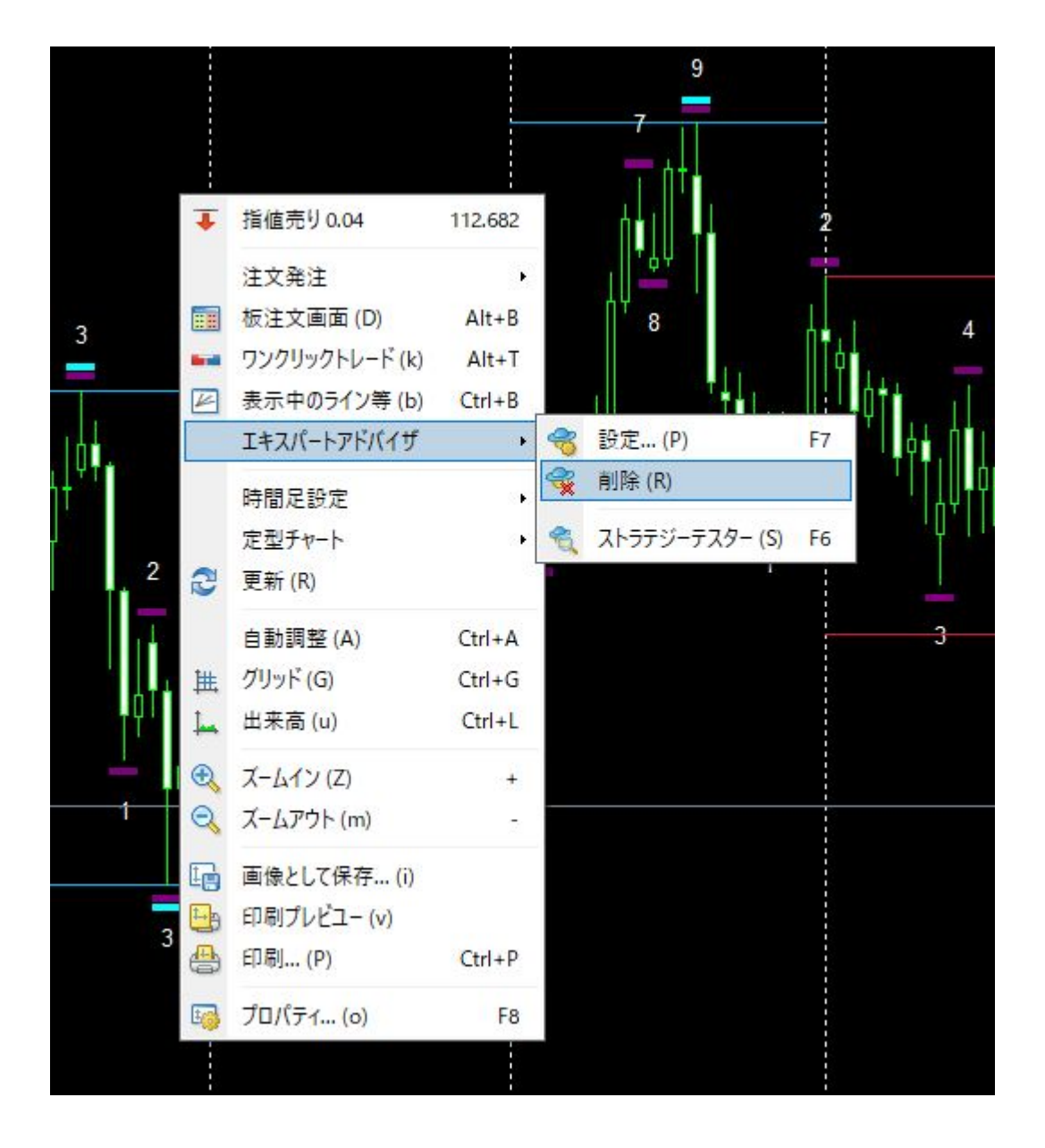

## 7. よくある質問

7-1. くり抜き削除されているマークが残っているのですが、

どうしてくり抜き削除されたのか分かりません。

⇒ ストラテジーテスターで YTool を実行し、どういう流れでマークが削除 されたのかを確認してみてください。

7-2. マークの色や場所、波動数が間違っているようです。

⇒ 以下の可能性が考えられます。

- 転換型アウトサイドウェーブの処理結果を基にインサイドウェーブの処理が必要に なるといった、複合処理はYツールでは対応できない場合があります。ご了承ください。
- 週明けの為替相場開始前からYツールを適用したままにしていた場合、マークや波動数がずれる場合があります。再度、Yツールを適用してください。
- 上位色レベルの波形処理はできません。
- MT4を起動したままPCをスリープ、その後、スリープ解除すると正常に処理できない場合があります。
- Yツールの不具合

→ 最新版では不具合が解消されている可能性があります。最新版をダウンロード してみてください。

→ 最新版でも不具合がある場合は、スカイプチャットで不具合内容を教えてください。

**7-3.** Yツールはいつまで使えますか。

⇒ 受講期間中は利用可能です。受講期間終了後もYツールを使用したい場合は、 スカイプチャットでYツール購入の意志をお伝えください。 なお、有効期限がYTool適用画面の左上に表示されています。